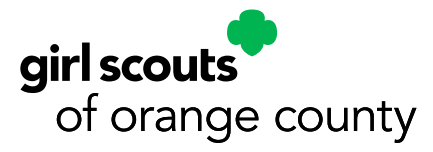

## How to request a gsLearn account, access and navigate to Gold Award Training within gsLearn

## Use the steps below to request a gsLearn account, login into the gsLearn training platform, and navigate to the Gold Award Training.

Step 1. Go to GSOC's homepage.

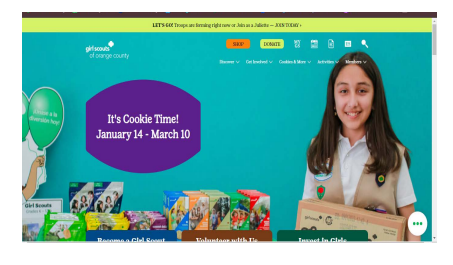

Step 4. Click on Gold Award.

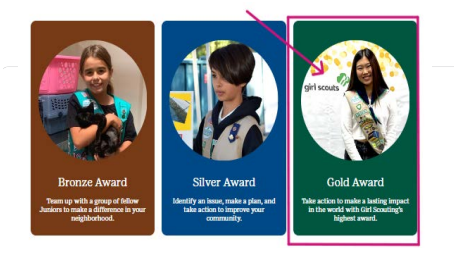

Step 7.When you receive an email from gsLearn that your account has been created, click the link in the email to confirm your details, and set a password.

| galeern <sup>®</sup>                                                                                                    |                                  |
|----------------------------------------------------------------------------------------------------|----------------------------------|
| Hello, Julieta Lew                                                                                                    |                                  |
| L. Codenyes rune<br>11 states tot                                                                                                    | C lager is the Terra & Canalians |
| Paser rule son hal en han par hel est las forma correl.<br>Techner                                                                                                    | Entre                            |
| Julieta                                                                                                    |                                  |
| Lation*                                                                                                    |                                  |
| LUN                                                                                                    |                                  |
| 2. Cheadra à guadaceal<br>Theorither you shall use the following summer and passed                                                                                                    |                                  |
| Inner Julidajou@east.con                                                                                                    |                                  |
|                                                                                                    |                                  |
| Paralente dan segarah panakan dan kerkerakan dan kerkerakan dan kerkerakan dan segarah dan segarah dan segar                                                                                                    |                                  |
| reason and a second second sec |                                  |
| Total provide a second a second a se                                                                                                    |                                  |
| C 20H VEHICLE                                                                                                    |                                  |

Step 10. Locate "622 Higher Awards" Learning Path and click on it.

|                                                              |                                                                                                    | Sheeper scourt as a                                    |
|--------------------------------------------------------------|----------------------------------------------------------------------------------------------------|--------------------------------------------------------|
| Contract Type<br>Discourse<br>Discoursing Pretty             | AZZ<br>Metropresented<br>ALTO<br>ALTO | Connection from the first set                          |
| R Topics<br>Q Topics<br>V () Safety<br>() Visitian Francisco | 622<br>Xxperisecol<br>envisition<br>mension<br>mension                                                                                                    | ©<br>elt Product Program Team<br>Stribus columns set 4 |
| O TeopLeadersta<br>O Visiong set Geb<br>Languages            | 422<br>Titylor<br>Avands S2 Higher Avants                                                                                                    | 0                                                      |
| A Corporation                                                | 672<br>Level<br>Excentials<br>522 Level Excentials                                                                                                    | ~                                                      |
| Has discussion forum                                         |                                                                                                    | 0                                                      |

Step 2. Hover over Members.

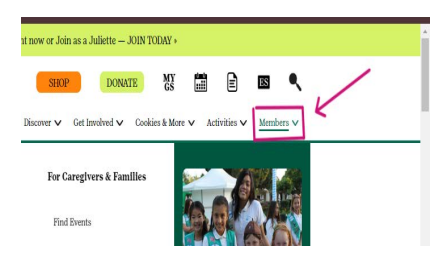

Step 5.Scroll down and click on Girl gsLearn Account.

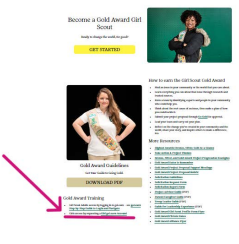

Step 8.To login to your gsLearn account, go to https:// gslearn.litmos.com/account/ login/?

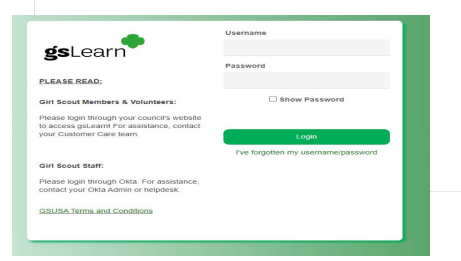

Step 11. Locate "622 Gold Award Training for Adults and Girls.

|                                                                                         | 0%   |
|-----------------------------------------------------------------------------------------|------|
| III Countries                                                                           |      |
| - OBUER Stree Annual Overview (Deares 3)                                                |      |
| Seri Soluti Shake Award Delotana Providence                                             |      |
| - GRUNA liber Annual Requirements: A Classe Links (Caurer 2)                            |      |
| ESISTA Store Award Regularized A Coser Lask                                             |      |
| 🗸 - Millold Shoer Guerre Complete the Steps for Earning Your Shoer Assert (Course II) 💿 |      |
| Learn-Persensidem and Energy 3.3 for Earning learn Elser Assert                         |      |
| Learner Dongen, 4 anni 1 for Earning Vesse Editore Associated<br>and any stores         |      |
| Jones Coupes & and 7 her Earning Vecar Econor Amarel<br>2010/01 house                   |      |
| REF Gald Award Training for Girls and Adults                                            | (20) |
|                                                                                         |      |

Step 3. Click on Highest Awards.

| girl scouts<br>of orange county |                            |  |
|---------------------------------|----------------------------|--|
|                                 | For Girls                  |  |
|                                 | Camp                       |  |
|                                 | Program                    |  |
|                                 | Mission Messengers         |  |
|                                 | Badges, Journeys, & Awards |  |
|                                 | Highest Awards             |  |

Step 6. Complete the form. Your account will be created within 7 business days.

| airl scouts                                                                                                    |                                                                                                    |
|----------------------------------------------------------------------------------------------------|----------------------------------------------------------------------------------------------------|
| of orange                                                                                                    | county                                                                                                    |
| Girl gsLearn A<br>Please complete the<br>learning modules. It<br>Once the account is<br>temporary password<br>modules are in the A<br>gsLearn. | Account<br>form to request a galearn account to access sold award<br>form to request a galearn account to be created,<br>reseted you will receive an email from galearn with a<br>release change the password as soon as possible. The<br>dust a Girl Gold Award funning fearming pathway in |
| First & Lost Nome                                                                                                    |                                                                                                    |
| Date of Birth                                                                                                    |                                                                                                    |
|                                                                                                    |                                                                                                    |
| Troop Number (If Julie                                                                                                    | atte type NA)                                                                                                    |
| Troop Number (if Juli<br>Service Unit Number                                                                                                   | stte type NA)                                                                                                    |

Step 9. After logging into gsLearn, click on Content Library.

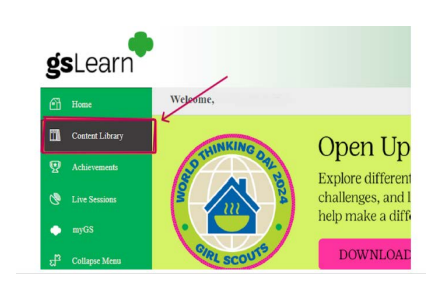

Step 12. Complete your training.

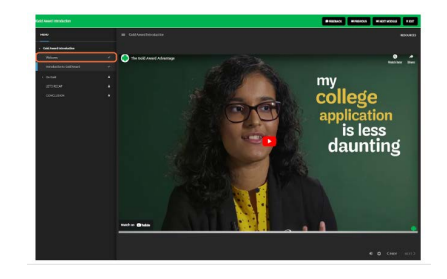

Still have questions? Contact us! CustomerCare@girlscoutsoc.org